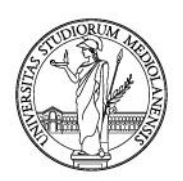

## Backend Portale Orari: consultazione degli elenchi degli studenti che hanno prenotato il posto in aula

## Funzioni studente

Gli studenti hanno la possibilità di prenotare il proprio posto in aula attraverso l'app lezioniUnimi oppure attraverso il Portale Orari. Per tutti gli approfondimenti fare riferimento alla pagina

https://www.unimi.it/it/studiare/frequentare-un-corso-di-laurea/seguire-il-percorso-distudi/orari-delle-lezioni

## Funzioni docente

Il docente ha la possibilità di visionare e scaricare in Excel l'elenco degli studenti iscritti alla lezione attraverso l'accesso al backend del Portale Orari.

Il backend del Portale Orari è raggiungibile a questo indirizzo:

https://orari-be.divsi.unimi.it/EasyAcademy

#### Accesso

Una volta cliccato il link, selezionare "Autenticazione di Ateneo" sulla parte destra e, nella schermata successiva, inserire le credenziali di Ateneo.

| Accedi alle pagine pubbliche:                 | Accedi al sistema di gestione:          |
|-----------------------------------------------|-----------------------------------------|
|                                               | · · · · · · · · · · · · · · · · · · ·   |
| Vai alla pagina pubblica di EasyRoom          | Autenticazione di Ateneo                |
| Consulta lo storico degli orari delle lezioni | Autenticazione locale<br>cosa significa |
|                                               |                                         |
|                                               |                                         |
|                                               |                                         |

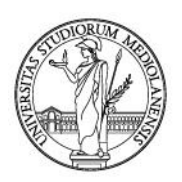

## Nella pagina successiva, accedere a EasyLesson.

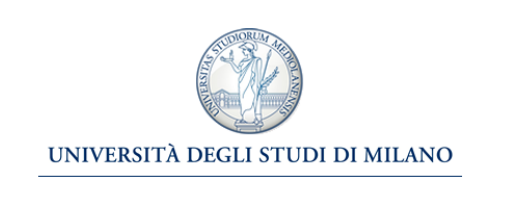

#### Benvenuto in EasyAcademy

Benvenuto Yuri Pasquinelli,

Powered by EasyStaff

hai avuto accesso alla suite EasyAcademy, potrai accedere al modulo di tuo interesse cliccando su una delle voci che compaiono sulla parte destra di questa pagina.

Ti ringraziamo per la tua collaborazione e ti auguriamo un buon lavoro.

## EasyAcademy

la suite informatica per le università

#### Seleziona il modulo al quale vuoi accedere

| Ê                 | EasyLesson     |         |          | EasyLesson |
|-------------------|----------------|---------|----------|------------|
| ٤                 | Dati Personali |         |          | EasyGDPR   |
|                   |                |         |          |            |
|                   |                |         | Esci     | $\exists$  |
|                   |                |         |          |            |
|                   |                |         |          |            |
| nformativa cookie |                | english | italiano | español    |

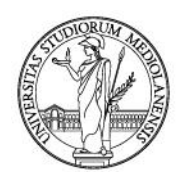

## Consultazioni

Il livello **Consultazioni** Le consente di visualizzare i livelli da cui è possibile effettuare un monitoraggio delle presenze degli studenti in aula.

| LESSON                                                                       |    |
|------------------------------------------------------------------------------|----|
| Consultazioni                                                                |    |
| Studenti iscritti / Studenti prenotati<br>Studenti prenotati per aula e data |    |
|                                                                              | _( |

## Studenti iscritti/Studenti prenotati

Il livello *Studenti iscritti/ Studenti prenotati* Le permette una visualizzazione di tutti i Corsi di Laurea con i relativi insegnamenti per cui possiede la titolarità.

| Мо | stra 25 🔻 risultati                             |                                         |                                      |                  |             |             |           |
|----|-------------------------------------------------|-----------------------------------------|--------------------------------------|------------------|-------------|-------------|-----------|
|    | Corso di laurea                                 | Insegnamento                            | Codice 1                             | Semestre         | Docente     |             |           |
|    | Banca e finanza (Laurea<br>Magistrale) - Anno 1 | Economia aziendale<br>(cognomi M-Z)     | EG_703_1_703-<br>301XXX_EC0030_COSTA | Primo Semestre   | Pippo Baudo | 10 Iscritti | Prenotati |
|    | Banca e finanza (Laurea<br>Magistrale) - Anno 1 | Economia e gestione<br>mobiliare        | EG_746_1_746-<br>9999_EC0236_POLAT   | Secondo Semestre | Pippo Baudo | 0 Iscritti  | Prenotati |
|    | Banca e finanza (Laurea<br>Magistrale) - Anno 1 | Matematica finanziaria<br>(cognomi M-Z) | EG_703_2_703-<br>301XXX_EC0065_ZANET | Primo Semestre   | Pippo Baudo | 2 Iscritti  | Prenotati |

#### Le informazioni contenute all'interno di questo livello sono le seguenti:

- Corso di Laurea: nome del Corso di Laurea, recuperato da EasyCourse;
- Insegnamento: nome dell'insegnamento specifico;
- <u>Codice</u>: codice dell'insegnamento specifico;
- <u>Semestre:</u> semestre al quale è associato l'insegnamento specifico;
- <u>Docente</u>: docente titolare dell'insegnamento specifico.
- <u>Iscritti</u>: numero di studenti iscritti all'insegnamento specifico;
- <u>Prenotati</u>: studenti prenotati alle singole lezioni dell'insegnamento specifico.

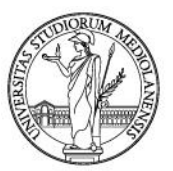

Per ogni singolo insegnamento, cliccando sulla scritta "Iscritti", sarà possibile visualizzare un pop up contenente specifiche indicazioni sugli studenti iscritti al suo insegnamento.

| Visualizzo da 21 a 25 di 46 to | otali      | Precedente 1    | 4 5 6 10 Successivo |
|--------------------------------|------------|-----------------|---------------------|
| Mostra 5 v risultati           |            |                 | Ricerca rapida      |
| Matricola 🔺                    | Nome ≎     | Cognome ¢       | Email ¢             |
| gianni                         | SEBASTIANO | gianni          | elena@easystaff.it  |
| giorgio.mazzini                | SEBASTIANO | giorgio.mazzini | fabio@easystaff.it  |
| giovanni                       | SEBASTIANO | giovanni        | fabio@easystaff.it  |
| giovanni.galli                 | SEBASTIANO | giovanni.galli  | fabio@easystaff.it  |
| giulia.bianchi                 | SEBASTIANO | giulia.bianchi  | fabio@easystaff.it  |
|                                |            |                 |                     |
|                                |            |                 |                     |

Tutti i dati presenti all'interno del popup saranno esportabili in un file Excel attraverso il pulsante "Esporta file Excel".

Per ogni insegnamento, inoltre, cliccando sulla scritta "Prenotati", il sistema La reindirizzerà ad una pagina dove sarà possibile visualizzare tutte le sue lezioni programmate in EasyRoom per la settimana corrente.

|         | Nome                                        | 1 | Aula 🏌       | Docente                          | Giorno 17  | Ora<br>inizio | Ora<br>fine |                |
|---------|---------------------------------------------|---|--------------|----------------------------------|------------|---------------|-------------|----------------|
| Disegno | o e metodi dell'ingegneric<br>industriale 2 | 1 | Aula 1A      | Gianni Rivera, Sandro<br>Mazzola | 28/07/2020 | 15:30         | 18:30       | 2<br>Prenotati |
| Disegno | o e metodi dell'ingegneric<br>industriale 2 | 1 | Aula 1A      | Gianni Rivera, Sandro<br>Mazzola | 29/07/2020 | 17:30         | 18:30       | 2<br>Prenotati |
| Disegno | o e metodi dell'ingegneric<br>industriale 2 | 1 | Aula 1A      | Gianni Rivera, Sandro<br>Mazzola | 29/07/2020 | 19:30         | 20:30       | 0<br>Prenotati |
| Disegno | o e metodi dell'ingegneric<br>industriale 2 | 1 | Aula<br>Roma | Gianni Rivera, Sandro<br>Mazzola | 29/07/2020 | 17:30         | 19:30       | 2<br>Prenotati |
| Disegno | o e metodi dell'ingegneric<br>industriale 2 | 1 | Aula 1A      | Gianni Rivera, Sandro<br>Mazzola | 30/07/2020 | 16:30         | 18:30       | 0<br>Prenotati |
| Disegno | o e metodi dell'ingegneric<br>industriale 2 | 1 | Aula 1A      | Gianni Rivera, Sandro<br>Mazzola | 31/07/2020 | 15:30         | 18:30       | 1 Prenotati    |

Successivamente per ogni singola lezione, cliccando sulla scritta "Prenotati", sarà possibile visualizzare un pop up contenente precise indicazioni sugli studenti prenotati alla sua specifica lezione.

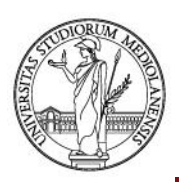

| 28 | 3/07/2020 [       | 15:30 - 18:30   | ] Disegno e  | metodi dell'ingegn    | eria industria          | ıle 2              |                                |                                      | ×   |
|----|-------------------|-----------------|--------------|-----------------------|-------------------------|--------------------|--------------------------------|--------------------------------------|-----|
|    | Visualizzo da 1 o | a 2 di 2 totali |              |                       |                         |                    |                                | Precedente 1 Successivo              | ^   |
|    | Mostra 5 v        | risultati       |              |                       |                         | R                  | ticerca rapida                 |                                      |     |
|    | Matricola         | Nome ≎          | Cognome<br>≎ | Email ¢               | Posto<br>assegnato<br>¢ | Accesso in<br>sede | Autocertificazione<br>presenza | Autocertificazione<br>posto occupato |     |
|    | S003              | SEBASTIANO      | S003         | domenico@easystaff.it | 2                       | SI                 | Non inserita                   | /                                    |     |
|    | topolino          | SEBASTIANO      | topolino     | domenico@easystaff.it | 1                       | No                 | Non inserita                   |                                      |     |
|    |                   |                 |              |                       |                         |                    |                                |                                      |     |
|    |                   |                 |              |                       |                         |                    |                                |                                      |     |
|    |                   |                 |              |                       |                         |                    |                                |                                      |     |
|    |                   |                 |              |                       |                         |                    |                                |                                      |     |
|    |                   |                 |              |                       |                         |                    |                                | Esporta file Excel Chin              | udi |

All'interno di questo pop up, oltre ai dati anagrafici degli studenti prenotati, sarà possibile visualizzare anche se effettivamente lo studente prenotato si è recato alla specifica lezione e ha effettuato l'accesso tramite l'utilizzo del QRCode.

Nel caso in cui abbia presentato il QRCode all'ingresso dell'edificio, il sistema in automatico imposterà a SI il flag "Accesso in sede"; contrariamente se lo studente non si presenterà alla lezione prenotata, il sistema lascerà impostato a NO il flag.

Inoltre, se l'Ateneo attiverà la possibilità di autodichiarazione della presenza in aula dello studente, all'interno di questo pop up sarà possibile visualizzare se lo studente specifico ha gestito correttamente la sua presenza a lezione attraverso le colonne "Autocertificazione presenza" e "Autocertificazione posto occupato".

Tutti i dati presenti all'interno del popup saranno esportabili in un file Excel attraverso il pulsante "Esporta file Excel".

## Studenti prenotati per aula e data

Il livello *Studenti prenotati per aula e data* Le permette la visualizzazione degli studenti prenotati per una specifica aula e data.

Di default il sistema propone le aule per cui sono presenti delle prenotazioni di studenti nella giornata odierna; in alternativa aprendo il filtro di ricerca è possibile ricercare le prenotazioni per una specifica sede e data.

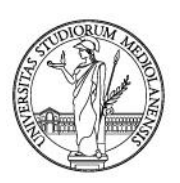

| Nome lezione                | Sede                   | Aula    | Orario        | Studenti prenotati / Capienza aula |                    |
|-----------------------------|------------------------|---------|---------------|------------------------------------|--------------------|
| Diritto tributario avanzato | Corso Impero           | Aula 4  | 09:00 - 13:00 | 4 50                               | Studenti prenotati |
| Matematica                  | Palazzina Architettura | Aula 2A | 15:00 - 17:00 | 0<br>5                             | Studenti prenotati |
| Storia del Giornalismo      | Corso Impero           | Aula 5  | 16:30 - 19:30 | 4 25                               | Studenti prenotati |
| Lingua inglese I            | Corso Impero           | Aula 3  | 18:30 - 20:30 | - <u>12</u><br>25                  | Studenti prenotati |
| Meccanica razionale         | Corso Impero           | Aula 4  | 18:30 - 20:30 | 0                                  | Studenti prenotati |

Le verrà fornita la possibilità, per la giornata desiderata, di visualizzare tutte le lezioni programmate con la relativa aula e orario di svolgimento. Inoltre, per ogni singola lezione, verrà visualizzato il rapporto tra gli studenti prenotati e la capienza dell'aula designata.

Per ogni singola lezione, cliccando sulla scritta "Studenti prenotati", sarà possibile visualizzare un pop up contenente specifiche indicazioni sugli studenti prenotati alla sua specifica lezione.

| Diritto tributo | ario avanzat    | o - Aula 4   | [09:00 - 13:00]       |              |                         |                    | ×  |
|-----------------|-----------------|--------------|-----------------------|--------------|-------------------------|--------------------|----|
| Visualizzo da 1 | a 4 di 4 totali |              |                       |              | Precedente 1            | Successivo         |    |
| Mostra 10 v     | risultati       |              |                       |              | Ric                     | cerca rapida       |    |
| Matricola       | Nome ≎          | Cognome<br>≎ | Email \$              | CDL<br>\$    | Posto<br>assegnato<br>≎ | Accesso in<br>sede |    |
| domenico        | SEBASTIANO      | domenico     | domenico@easystaff.it | CL-<br>TRI-1 | 2                       | Si                 |    |
| elena           | SEBASTIANO      | elena        | elena1@easystaff.it   |              | 3                       | No                 |    |
| fabio           | SEBASTIANO      | fabio        | fabio@easystaff.it    | CL-<br>SPE-1 | 1                       | No                 |    |
| miguel          | SEBASTIANO      | miguel       | michele1@easystaff.it | CL-<br>SPE-1 | 4                       | No                 |    |
| Visualizzo da 1 | a 4 di 4 totali |              |                       |              | Precedente 1            | Successivo         |    |
| <               |                 |              |                       |              |                         | >                  |    |
|                 |                 |              |                       |              | Esporta file E          | xcel Chiud         | ik |

Tutti i dati presenti all'interno del popup saranno esportabili in un file Excel attraverso il pulsante "Esporta file Excel".